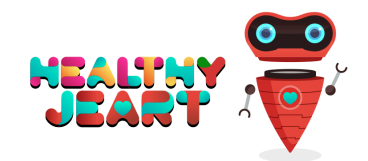

# ¿CÓMO PARTICIPAR EN UN RETO?

Revisión noviembre 2020

Estimado/a Docente/tutor/a legal

En primer lugar... gracias por usar la APP, esperamos no defraudarte. Si estás leyendo este documento, es que estás interesado/a en participar con tus alumnos/a en el apartado "Retos" de la aplicación. A continuación te contamos como participar en uno de ellos.

Si tu Centro no aparece en la pantalla de registro de la app, mándanos sus datos por email a, **retos@healthyjeart.com** y en pocas horas lo daremos de alta:

- Denominación completa del Centro
- **Email** (el que el centro quiera usar, no tiene que ser el oficial)
- Dirección completa, incluyendo Población, Provincia y País
- Número de Teléfono

Tu Centro recibirá de forma automática, un email de este tipo:

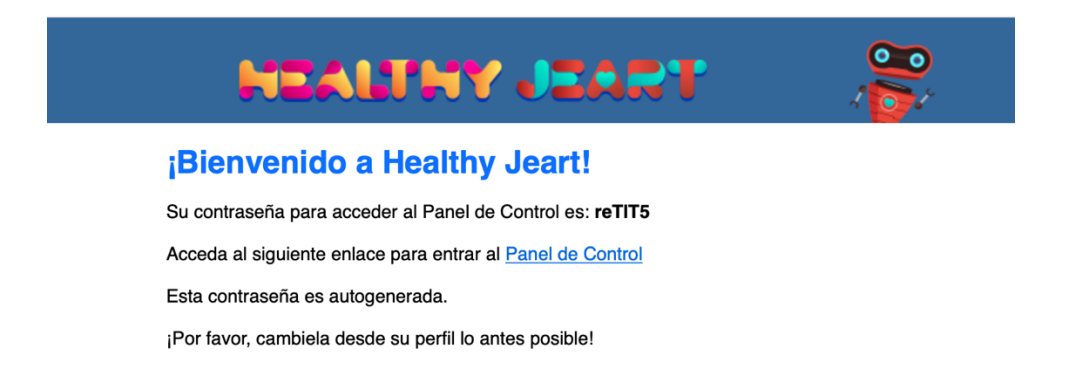

Haciendo clic en el <u>enlace</u> que mandamos en ese correo o escribiendo en un navegador web: **cms.healthyjeart.com** (*ojo, sin https://www*), accederás a un sencillo panel de control para que puedas inscribir a tus alumnos/as.

| CMS - Healthy Jeart |  |  |  |  |  |  |  |  |  |
|---------------------|--|--|--|--|--|--|--|--|--|
| Usuario             |  |  |  |  |  |  |  |  |  |
| Usuario             |  |  |  |  |  |  |  |  |  |
| Contraseña          |  |  |  |  |  |  |  |  |  |
| Contraseña          |  |  |  |  |  |  |  |  |  |
| > Entrar            |  |  |  |  |  |  |  |  |  |

**Usuario:** El email del centro (*el oficial o el que hayáis puesto como referencia al inscribir el centro*)

**Contraseña:** La que os enviamos (a posteriori se puede/debe cambiar)

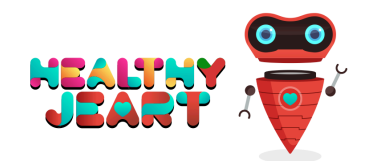

Una vez dentro aparecerá esta información:

| £ Retos | ⊕ Man | ual de usuario | L Editar perfil | 🖒 Logout |
|---------|-------|----------------|-----------------|----------|

#### Haciendo clic en Retos, podrás ver los que actualmente están activos

| 🚊 Retos                             |              |                   |                                                       |                 |              | Manual de us        | uario 💄 E | ditar perfil 🛛 🖞 Logout |  |  |  |  |  |
|-------------------------------------|--------------|-------------------|-------------------------------------------------------|-----------------|--------------|---------------------|-----------|-------------------------|--|--|--|--|--|
| Ver retos                           |              |                   |                                                       |                 |              |                     |           |                         |  |  |  |  |  |
| ▼ Apticar titros   🔒 Limpiar titros |              |                   |                                                       |                 |              |                     |           |                         |  |  |  |  |  |
| Categoria : - Selecci 🔻             | CEdad mínima | Fecha de creación | Título                                                | Fecha de inicio | Fecha de fin | Fecha de resolución | Ganador   | +                       |  |  |  |  |  |
| Dimensión afectivo sexual           | 14           | 27/03/2018 08:22  | Infórmate                                             | 15/03/2018      | 26/03/2018   | -                   | No        | Editar participación    |  |  |  |  |  |
| Alimentación                        | 0            | 16/03/2018 22:16  | Come dos piezas de fruta al día durante<br>una semana | 01/03/2018      | 31/03/2018   |                     | No        | 🖍 ¡Participa!           |  |  |  |  |  |

Y podrás inscribir a tus alumnos/as por su **Nick (apodo)** en los Retos que estén vigentes en ese momento, por ello es importante que los alumnos/as recuerden su Nick y si es posible que se que se haya anotado en algún lugar (*esta información no la necesitamos nosotros*) sobre todo si se ha empleado el método recomendado al registrar a los alumnos/as en la APP:

El Profesor/a puede inscribir a sus alumnos utilizando una única cuenta de correo (puede ser su cuenta o una que obtenga nueva en cualquier proveedor gratuito por ejemplo: Gmail, para usar la app). La forma de proceder sería la siguiente: Cada alumno elige su "Nick" y el profesor lo registra en el "Centro Educativo ABCD" con la cuenta de correo, poniendo el signo "+" y un numero de orden justo antes de la "@". Ejemplo: supongamos que el email del profesor/a que ha creado para usar la app es : ejemplo@hotmail.com El profesor/a se registraría con un Nick de su elección y el email "ejemplo@hotmail.com" A la hora de registrar a los alumnos, sería: Alumno 1: Nick elegido: Nkgg, email de registro: ejemplo+1@hotmail.com Alumno 2: Nick elegido: Solton, email de registro: ejemplo+2@hotmail.com Alumno 3: Nick elegido: oggg, email de registro: ejemplo+3@hotmail.com

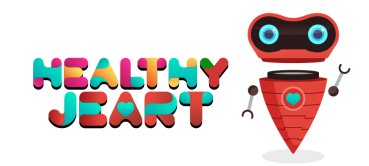

Al entrar en el reto activo verás esta pantalla:

Crear nueva participación en el reto

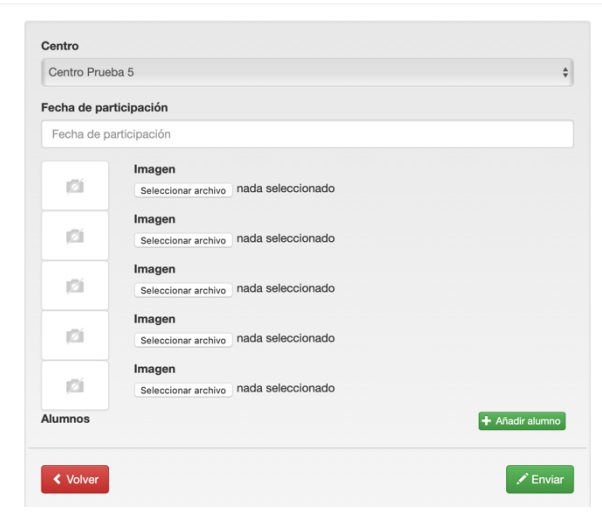

Sólo tienes que rellenar los datos que se solicitan:

#### Centro:

(el centro saldrá de forma automática y no se podrá modificar)

#### Fecha de participación

Se debe indicar la fecha de participación (bien el día de realización si es un reto que se completa en una jornada, o el día de inicio si es un reto continuado)

### <u>Imágenes</u>

En las imágenes puedes subirnos 2 tipos de documentos principalmente:

- Fotografías de la realización del Reto (IMPORTANTE: <u>las fotos no se harán públicas por nuestra parte</u>, no obstante y preferimos, de acuerdo con la legislación vigente y a pesar de que tengáis autorizaciones expresas de los padres/madres o tutores legales, <u>que se preserve la intimidad de los participantes en todo momento</u>, por ejemplo tomando imágenes en las que los alumnos/as salgan de espaldas, o del objeto del reto propiamente dicho, por ejemplo)
- 2. Documento en .pdf o .jpeg en la que nos expliquéis brevemente como se ha desarrollado el Reto: participación, dudas que han surgido, debates que se hayan suscitado, experiencias, objetivos conseguidos, aprendizaje, modificación de conducta hacia hábitos más saludables en días posteriores a la realización del reto etc. Toda información es bienvenida.

Si todo esto os resulta farragoso, podéis simplemente mandarnos un correo a <u>retos@healthyjeart.com</u> y contarnos como ha ido, recordad que una vez finalice el periodo de realización (normalmente 21 días) declararemos un centro ganador y aparecerá en la APP.

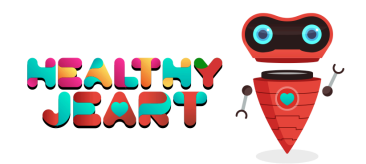

## Añadir alumnos

Aquí simplemente se introduce el Nick cada de los alumno/as participantes, pulsando el botón añadir cada vez, y una vez que estén todos inscritos, pulsa **ENVIAR** 

## ¡ ENHORABUENA ¡ EL CENTRO YA ESTÁ INSCRITO

UNA VEZ FINALICE EL RETO, se decretará el centro ganador y los todos participantes: ganadores y *"menos ganadores..."* recibirán en sus cuentas **Gemas** extra (*el número en concreto es un secreto...*) suficientes como para cambiar de personaje en el juego que tiene la APP

En nombre de todo el equipo de Healthy Jeart, gracias por tu colaboración